# Seamless and Secure Access (SSA) Manual Configuration Guide for Mac OS X 10.4

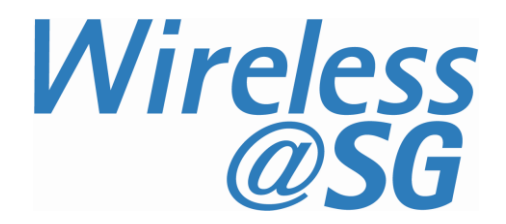

### 1 Connect to Wireless@SG via SSA

| Ś | Finder | File | Edit | View | Go | Window       | Help  |                   |
|---|--------|------|------|------|----|--------------|-------|-------------------|
|   |        |      |      |      | Ba | ck           |       | ¥[                |
|   |        |      |      |      | Fo | rward        |       | ₩]                |
|   |        |      |      |      | En | closing Fol  | der   | ₩↑                |
|   |        |      |      |      | 5  | Computer     |       | ዕ <mark></mark> መ |
|   |        |      |      |      | Ŷ  | Home         |       | ትжH               |
|   |        |      |      |      | 0  | Network      |       | ፚቘK               |
|   |        |      |      |      | 0  | iDisk        |       | •                 |
|   |        |      |      |      | A  | Applicatio   | ns    | <mark> </mark>    |
|   |        |      |      |      | Ø  | Utilities    |       | <b>企業U</b>        |
|   |        |      |      |      | Re | cent Folder  | rs    | •                 |
|   |        |      |      |      | Go | to Folder.   |       | ዮສር               |
|   |        |      |      |      | Co | onnect to Se | erver | ЖK                |

a) Choose Finder > Go, select Application.

b) Select Internet Connect from Application menu.

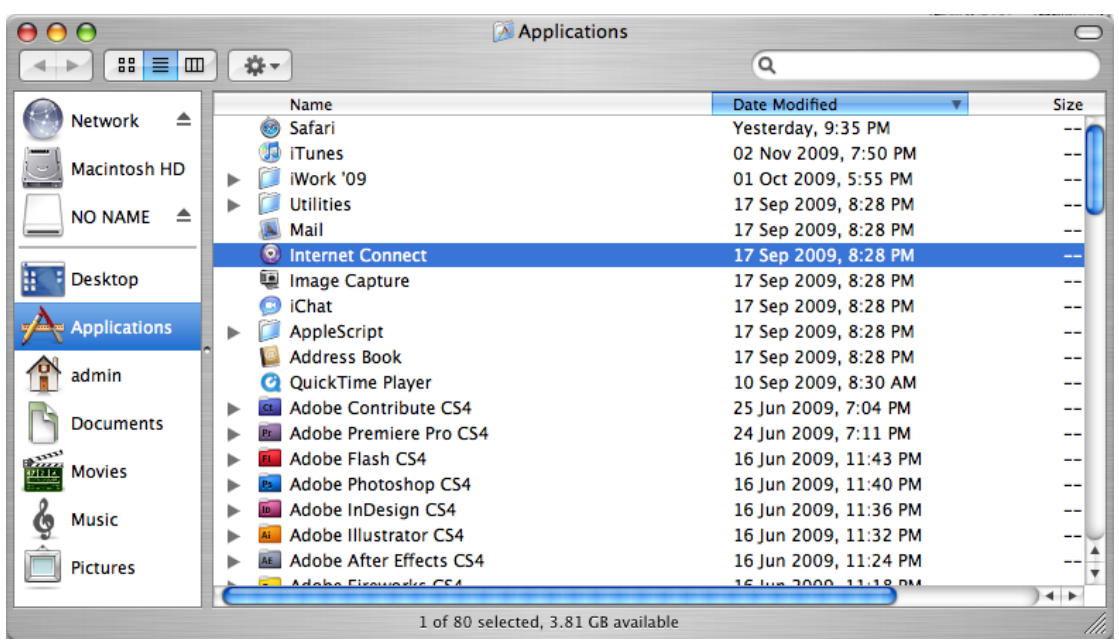

c) Select Airport from Internet Connect menu, select Turn AirPort On.

| 00      |               |          | AirPo        | ort        |              | $\bigcirc$ |
|---------|---------------|----------|--------------|------------|--------------|------------|
|         | 8             | ŝ        |              |            |              |            |
| Summary | Bluetooth     | AirPort  | VPN (PPTP)   | 802.1X     |              |            |
|         | AirPort Po    | ower: O  | ff           |            | Turn AirPort | On         |
|         | Netv          | vork:    | No network   | selected   |              | A<br>T     |
|         | Signal L      | evel:    | 0000         | 0 0 0      | 0 0 0 0 0    | 0 0        |
|         | Base Statio   | n ID: N  | ot Available |            |              |            |
|         |               |          | Show AirP    | ort status | in menu bar  | ?          |
| Status: | AirPort is tu | rned off |              |            |              |            |
|         | Status not a  | vailable |              |            |              |            |
|         |               |          |              |            |              |            |

d) Select **802.1X** from **Internet Connect** menu. Select **Edit Configurations...** from **Configuration** option.

| $\bigcirc \bigcirc \bigcirc$ |                 | 802.          | 1X      | 0       |
|------------------------------|-----------------|---------------|---------|---------|
|                              | 8 📀             |               |         |         |
| Summary                      | Bluetooth AirPo | rt VPN (PPTP) | 802.1X  |         |
|                              |                 | 802.1X        |         |         |
|                              | Configuration 🗸 | Other         |         |         |
|                              | Network Port    | Edit Config   | uration | S       |
|                              | User Name:      |               | _       |         |
|                              | Dessuerd        |               |         |         |
|                              | Password:       |               |         |         |
| Wir                          | eless Network:  |               |         | • ?     |
| Status: I                    | dle             |               |         | Connect |

e) Enter the following information:

| Configuration | Description:               | Wireless@SGx                                                                          |
|---------------|----------------------------|---------------------------------------------------------------------------------------|
| Wireless@SGx  | AirPort VPN (PPTP) 803     | 2.1X                                                                                  |
|               | Network Port:              | AirPort                                                                               |
|               | User Name:                 | username@domain                                                                       |
|               | Port: Password:            | •••••                                                                                 |
|               | Wireless Network:          | Wireless@SGx                                                                          |
|               | Authentication:            | On Protocol                                                                           |
|               | ork: Wireless@SGx          |                                                                                       |
|               | a PEAP (Inner Protocol: MS | EAP-FAST                                                                              |
|               | e: 00:01:56                | LEAP Configure                                                                        |
|               |                            | Select supported authentication protocols above<br>and then order them appropriately. |
| + -           |                            | Cancel OK                                                                             |

|                                                               | TTLS                     |               |            |
|---------------------------------------------------------------|--------------------------|---------------|------------|
| Enter your TTLS authenticat<br>Identity will be sent in the o | ion information<br>lear. | below. The Ou | ter        |
| TTLS Inner Authentication                                     | / MSCHAPv2<br>MSCHAP     | -             |            |
| Outer Identity                                                | CHAP<br>PAP              |               | (Optional) |
|                                                               | _                        | Cancel        | ОК         |

- **Description:** Wireless@SGx
- Network Port: Airport
- User Name: Enter your Wireless@SG username followed by @domain format
- Password: Enter your Wireless@SG password
- Wireless Network: Wireless@SGx
- **Authentication:** Select PEAP and TTLS, and disable the other options.
- Highlight TTLS, and click Configure...
- Make sure MSCHAPv2 is selected for TTLS Inner Authentication
- Click **OK** to save the setting.

#### f) Click **Connect** to connect to Wireless@SGx SSID.

| 00         |                 | 802.1X          | 0       |
|------------|-----------------|-----------------|---------|
| Summary    | Bluetooth AirPo | ort VPN (PPTP)  |         |
|            |                 | 802.1X          |         |
|            | Configuration:  | Wireless@SGx    | •       |
|            | Network Port:   | AirPort         | •       |
|            | User Name:      | username@domain |         |
|            | Password:       | •••••           |         |
| Wire       | eless Network:  | Wireless@SGx    | • ?     |
| Status: Id | dle             |                 | Connect |

g) Once successfully connected, you will able to see you connection status as "Connected via PEAP (Inner Protocol: MSCHAPv2)".

| 00                         |                           | 802.1X                              | 0          |
|----------------------------|---------------------------|-------------------------------------|------------|
| Summary Blueto             | ooth AirPo                | rt VPN (PPTP) 802.1X                |            |
|                            |                           | 802.1X                              |            |
| Config                     | uration:                  | Wireless@SGx                        | •          |
| Netwo                      | ork Port:                 | AirPort                             | Å          |
| Use                        | r Name:                   | username@domain                     |            |
| Pa                         | ssword:                   | •••••                               |            |
| Wireless N                 | letwork:                  | Wireless@SGx                        | • ?        |
| Status: Connect<br>Connect | ed via PEAP<br>Time: 00:0 | (Inner Protocol: MSCHAPv2)<br>10:17 | Disconnect |

## 2 Uninstall SSA profile

| Ó | Finder | File | Edit | View | Go | Window       | Help  |                    |
|---|--------|------|------|------|----|--------------|-------|--------------------|
| _ |        |      |      |      | Ba | ck           |       | ¥[                 |
|   |        |      |      |      | Fo | rward        |       | 爰]                 |
|   |        |      |      |      | En | closing Fol  | der   | ₩↑                 |
|   |        |      |      |      | 5  | Computer     |       | <mark></mark> ት እር |
|   |        |      |      |      | 1  | Home         |       | ዕ <del></del> සዘ   |
|   |        |      |      |      | 0  | Network      |       | <mark>ት</mark> #K  |
|   |        |      |      |      | 0  | iDisk        |       | •                  |
|   |        |      |      |      | A  | Applicatio   | ns    | 企業A                |
|   |        |      |      |      | Ø  | Utilities    |       | <b>企業U</b>         |
|   |        |      |      |      | Re | cent Folde   | rs    | ►                  |
|   |        |      |      |      | Go | to Folder.   |       | <mark></mark> ት ዝር |
|   |        |      |      |      | Co | onnect to Se | erver | ЖK                 |

a) Choose Finder > Go, and select Application.

b) Select Internet Connect from Application menu.

| $\Theta \Theta \Theta$ | 🔀 Applica               | tions                 | $\bigcirc$ |
|------------------------|-------------------------|-----------------------|------------|
|                        | <b>☆</b> ▼              | ٩                     |            |
|                        | Name                    | Date Modified 🔹       | Size       |
| Network                | 🍥 Safari                | Yesterday, 9:35 PM    | 🕥          |
|                        | 🧔 iTunes                | 02 Nov 2009, 7:50 PM  |            |
| Macintosh HD           | 🕨 🧊 iWork '09           | 01 Oct 2009, 5:55 PM  |            |
|                        | Utilities               | 17 Sep 2009, 8:28 PM  | U          |
|                        | 🔊 Mail                  | 17 Sep 2009, 8:28 PM  |            |
|                        | Internet Connect        | 17 Sep 2009, 8:28 PM  |            |
| Desktop                | 🚇 Image Capture         | 17 Sep 2009, 8:28 PM  |            |
| A                      | O iChat 17 Sep 200      | 17 Sep 2009, 8:28 PM  |            |
| Applications           | AppleScript             | 17 Sep 2009, 8:28 PM  |            |
|                        | 🞑 Address Book          | 17 Sep 2009, 8:28 PM  |            |
| admin                  | 🙋 QuickTime Player      | 10 Sep 2009, 8:30 AM  |            |
|                        | Adobe Contribute CS4    | 25 Jun 2009, 7:04 PM  |            |
| Documents              | Adobe Premiere Pro CS4  | 24 Jun 2009, 7:11 PM  |            |
| Burn Maurice           | Adobe Flash CS4         | 16 Jun 2009, 11:43 PM |            |
| MOVIES                 | Adobe Photoshop CS4     | 16 Jun 2009, 11:40 PM |            |
| A Music                | Adobe InDesign CS4      | 16 Jun 2009, 11:36 PM |            |
| G Midsic               | Adobe Illustrator CS4   | 16 Jun 2009, 11:32 PM |            |
| Pictures               | Adobe After Effects CS4 | 16 Jun 2009, 11:24 PM | 1          |
|                        | Adaba Firawarka CSA     | 16 Jun 2000 11.19 DM  |            |
|                        | 1 of 80 selected 3.81   | GB available          | 1          |

## c) Select **802.1X** from **Internet Connect** menu. Select **Edit Configurations...** from **Configuration** option

|                                                | 802.1X                                | 0          |
|------------------------------------------------|---------------------------------------|------------|
| Summary Bluetooth AirP                         | ort VPN (PPTP) 802.1X                 |            |
|                                                | 802.1X                                |            |
| Configuration                                  | ✓ Wireless@SGx                        |            |
| Network Port                                   | Other                                 |            |
| User Name:                                     | Edit Configurations                   |            |
| Password:                                      | • • • • • • • • • •                   |            |
| Wireless Network:                              | Wireless@SGx                          | • ?        |
| Status: Connected via PEA<br>Connect Time: 00: | P (Inner Protocol: MSCHAPv2)<br>01:35 | Disconnect |

#### d) Click "-" to remove Wireless@SGx profile.

| Configuration | Description:               | Wireless@SGx                                                                        |  |  |
|---------------|----------------------------|-------------------------------------------------------------------------------------|--|--|
| Wireless@SGx  | AirPort VPN (PPTP) 803     | 2.1X                                                                                |  |  |
|               | Network Port:              | AirPort                                                                             |  |  |
|               | User Name:                 | username@domain                                                                     |  |  |
|               | Porta Miri Password:       | •••••                                                                               |  |  |
|               | Wireless Network:          | Wireless@SGx                                                                        |  |  |
|               | Authentication:            | On Protocol                                                                         |  |  |
|               | ork: Wireless@SGx          |                                                                                     |  |  |
|               |                            | EAP-FAST                                                                            |  |  |
|               | a PEAP (Inner Protocol: MS | PEAP                                                                                |  |  |
|               | e: 00:01:56                | LEAP Configure                                                                      |  |  |
|               |                            | Select supported authentication protocols abo<br>and then order them appropriately. |  |  |
| + -           |                            | Cancel OK                                                                           |  |  |